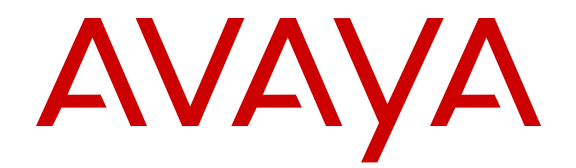

# Using Avaya E129 SIP Deskphone

Release 1.1 Issue 1 March 2015

#### © 2015 Avaya Inc.

All Rights Reserved.

#### Notice

While reasonable efforts have been made to ensure that the information in this document is complete and accurate at the time of printing, Avaya assumes no liability for any errors. Avaya reserves the right to make changes and corrections to the information in this document without the obligation to notify any person or organization of such changes.

#### **Documentation disclaimer**

"Documentation" means information published by Avaya in varying mediums which may include product information, operating instructions and performance specifications that Avaya may generally make available to users of its products and Hosted Services. Documentation does not include marketing materials. Avaya shall not be responsible for any modifications, additions, or deletions to the original published version of documentation unless such modifications, additions, or deletions were performed by Avaya. End User agrees to indemnify and hold harmless Avaya, Avaya's agents, servants and employees against all claims, lawsuits, demands and judgments arising out of, or in connection with, subsequent modifications, additions or deletions to this documentation, to the extent made by End User.

#### Link disclaimer

Avaya is not responsible for the contents or reliability of any linked websites referenced within this site or documentation provided by Avaya. Avaya is not responsible for the accuracy of any information, statement or content provided on these sites and does not necessarily endorse the products, services, or information described or offered within them. Avaya does not guarantee that these links will work all the time and has no control over the availability of the linked pages.

#### Warranty

Avaya provides a limited warranty on Avaya hardware and software. Refer to your sales agreement to establish the terms of the limited warranty. In addition, Avaya's standard warranty language, as well as information regarding support for this product while under warranty is available to Avaya customers and other parties through the Avaya Support website: <u>http://support.avaya.com</u> or such successor site as designated by Avaya. Please note that if You acquired the product(s) from an authorized Avaya Channel Partner outside of the United States and Canada, the warranty is provided to You by said Avaya Channel Partner and not by Avaya.

#### Licenses

THE SOFTWARE LICENSE TERMS AVAILABLE ON THE AVAYA WEBSITE, HTTP://SUPPORT.A I/LICENSEINFO OR SUCH SUCCESSOR SITE AS DESIGNATED BY AVAYA, ARE APPLICABLE TO ANYONE WHO DOWNLOADS, USES AND/OR INSTALLS AVAYA SOFTWARE, PURCHASED FROM AVAYA INC. ANY AVAYA AFFILIATE, OR AN AVAYA CHANNEL PARTNER (AS APPLICABLE) UNDER A COMMERCIAL AGREEMENT WITH AVAYA OR AN AVAYA CHANNEL PARTNER. UNLESS OTHERWISE AGREED TO BY AVAYA IN WRITING, AVAYA DOES NOT EXTEND THIS LICENSE IF THE SOFTWARE WAS OBTAINED FROM ANYONE OTHER THAN AVAYA, AN AVAYA AFFILIATE OR AN AVAYA CHANNEL PARTNER; AVAYA RESERVES THE RIGHT TO TAKE LEGAL ACTION AGAINST YOU AND ANYONE ELSE USING OR SELLING THE SOFTWARE WITHOUT A LICENSE. BY INSTALLING, DOWNLOADING OR USING THE SOFTWARE, OR AUTHORIZING OTHERS TO DO SO, YOU, ON BEHALF OF YOURSELF AND THE ENTITY FOR WHOM YOU ARE INSTALLING, DOWNLOADING OR USING THE SOFTWARE (HEREINAFTER REFERRED TO INTERCHANGEABLY AS "YOU" AND "END USER"), AGREE TO THESE TERMS AND CONDITIONS AND CREATE A BINDING CONTRACT BETWEEN YOU AND AVAYA INC. OR THE APPLICABLE AVAYA AFFILIATE ("AVAYA").

Avaya grants You a license within the scope of the license types described below, with the exception of Heritage Nortel Software, for which the scope of the license is detailed below. Where the order documentation does not expressly identify a license type, the applicable license will be a Designated System License. The

applicable number of licenses and units of capacity for which the license is granted will be one (1), unless a different number of licenses or units of capacity is specified in the documentation or other materials available to You. "Software" means computer programs in object code, provided by Avaya or an Avaya Channel Partner, whether as stand-alone products, pre-installed on hardware products, and any upgrades, updates, patches, bug fixes, or modified versions thereto. "Designated Processor" means a single stand-alone computing device. "Server" means a Designated Processor that hosts a software application to be accessed by multiple users. "Instance" means a single copy of the Software executing at a particular time: (i) on one physical machine; or (ii) on one deployed software virtual machine ("VM") or similar deployment.

#### License types

Designated System(s) License (DS). End User may install and use each copy or an Instance of the Software only on a number of Designated Processors up to the number indicated in the order. Avaya may require the Designated Processor(s) to be identified in the order by type, serial number, feature key, Instance, location or other specific designation, or to be provided by End User to Avaya through electronic means established by Avaya specifically for this purpose.

Shrinkwrap License (SR). You may install and use the Software in accordance with the terms and conditions of the applicable license agreements, such as "shrinkwrap" or "clickthrough" license accompanying or applicable to the Software ("Shrinkwrap License").

#### Copyright

Except where expressly stated otherwise, no use should be made of materials on this site, the Documentation, Software, Hosted Service, or hardware provided by Avaya. All content on this site, the documentation, Hosted Service, and the product provided by Avaya including the selection, arrangement and design of the content is owned either by Avaya or its licensors and is protected by copyright and other intellectual property laws including the sui generis rights relating to the protection of databases. You may not modify, copy, reproduce, republish, upload, post, transmit or distribute in any way any content, in whole or in part, including any code and software unless expressly authorized by Avaya. Unauthorized reproduction, transmission, dissemination, storage, and or use without the express written consent of Avaya can be a criminal, as well as a civil offense under the applicable law.

#### **Third Party Components**

"Third Party Components" mean certain software programs or portions thereof included in the Software or Hosted Service may contain software (including open source software) distributed under third party agreements ("Third Party Components"), which contain terms regarding the rights to use certain portions of the Software ("Third Party Terms"). As required, information regarding distributed Linux OS source code (for those products that have distributed Linux OS source code) and identifying the copyright holders of the Third Party Components and the Third Party Terms that apply is available in the products, Documentation or on Avaya's website at: http:// support.avaya.com/Copyright or such successor site as designated by Avaya. You agree to the Third Party Terms for any such Third Party Components.

#### **Preventing Toll Fraud**

"Toll Fraud" is the unauthorized use of your telecommunications system by an unauthorized party (for example, a person who is not a corporate employee, agent, subcontractor, or is not working on your company's behalf). Be aware that there can be a risk of Toll Fraud associated with your system and that, if Toll Fraud occurs, it can result in substantial additional charges for your telecommunications services.

#### Avaya Toll Fraud intervention

If You suspect that You are being victimized by Toll Fraud and You need technical assistance or support, call Technical Service Center Toll Fraud Intervention Hotline at +1-800-643-2353 for the United States and Canada. For additional support telephone numbers, see the Avaya Support website: <a href="http://support.avaya.com">http://support.avaya.com</a> or such successor site as designated by Avaya. Suspected security vulnerabilities with Avaya products should be reported to Avaya by sending mail to: securityalerts@avaya.com.

#### Trademarks

The trademarks, logos and service marks ("Marks") displayed in this site, the Documentation, Hosted Service(s), and product(s) provided by Avaya are the registered or unregistered Marks of Avaya, its affiliates, or other third parties. Users are not permitted to use such Marks without prior written consent from Avaya or such third party which may own the Mark. Nothing contained in this site, the Documentation, Hosted Service(s) and product(s) should be construed as granting, by implication, estoppel, or otherwise, any license or right in and to the Marks without the express written permission of Avaya or the applicable third party.

#### Avaya is a registered trademark of Avaya Inc.

All non-Avaya trademarks are the property of their respective owners. Linux<sup>®</sup> is the registered trademark of Linus Torvalds in the U.S. and other countries.

#### **Downloading Documentation**

For the most current versions of Documentation, see the Avaya Support website: <u>http://support.avaya.com</u>, or such successor site as designated by Avaya.

#### **Contact Avaya Support**

See the Avaya Support website: <a href="http://support.avaya.com">http://support.avaya.com</a> for product or Hosted Service notices and articles, or to report a problem with your Avaya product or Hosted Service. For a list of support telephone numbers and contact addresses, go to the Avaya Support website: <a href="http://support.avaya.com">http://support.avaya.com</a> (or such successor site as designated by Avaya), scroll to the bottom of the page, and select Contact Avaya Support.

### Federal Communications Commission (FCC) Interference Statement

This equipment has been tested and found to comply with the limits for a Class B digital device, pursuant to Part 15 of the FCC rules. These limits are designed to provide reasonable protection against harmful interference in a residential installation. This equipment generates, uses, and can radiate radio frequency energy and, if not installed and used in accordance with the instructions, may cause harmful interference to radio communications. However, there is no guarantee that interference will not occur in a particular installation. If this equipment does cause harmful interference to radio or television reception, which can be determined by turning the equipment off and on, the user is encouraged to try to correct the interference by one of the following measures:

- · Reorient or relocate the receiving antenna.
- · Increase the separation between the equipment and receiver.
- Connect the equipment into an outlet on a circuit different from that to which the receiver is connected.
- Consult the dealer or an experienced radio/TV technician for help.

This device complies with Part 15 of the FCC Rules. Operation is subject to the following two conditions: (1) This device may not cause harmful interference, and (2) this device must accept any interference received, including interference that may cause undesired operation.

FCC Caution: Any changes or modifications not expressly approved by the party responsible for compliance could void the user's authority to operate this equipment.

#### FCC/Industry Canada Radiation Exposure Statement

This device complies with the FCC's and Industry Canada's RF radiation exposure limits set forth for the general population (uncontrolled environment) and must not be co-located or operated in conjunction with any other antenna or transmitter.

#### US/Canada

Hearing Aid Compatibility (HAC) as per FCC Part 68 This equipment complies with the CE Marking requirements.

#### Canada

This Class B digital apparatus complies with Canadian ICES-003. Cet appareil numérique de la classe B est conforme à la norme NMB-003 du Canada.

#### **Australia Warning**

The handset receiver contains magnetic devices that can attract small metallic objects. Care should be taken to avoid personal injury.

#### **EU Countries**

This device complies with the essential requirements and other relevant provisions of Directive 1999/5/EC. A copy of the Declaration may be obtained from http://support.avaya.com or Avaya Inc., 211 Mt. Airy Road, Basking Ridge, NJ 07920 USA.

#### Japan VCCI-Class B statement

This is a Class B product based on the standard of the VCCI Council. If this is used near a radio or television receiver in a domestic environment, it may cause radio interference. Install and use the equipment according to the instruction manual.

#### DenAn Power Cord Regulatory Notice for Japan

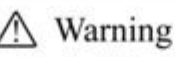

Please be careful of the following while installing the equipment:

- Please only use the Connecting cables, power cord, AC adaptors shipped with the equipment or specified by Avaya to be used with the equipment. If you use any other equipment, it may cause "failures, malfunctioning or fire".
- Power cords shipped with this equipment must not be used with any other equipment. In case the above guidelines are not followed, it may lead to death or severe injury

A ##

- 本製品を安全にご使用頂くため、以下のことにご注意ください。
- 接続ケーブル、電源コード、ACアダブタなどの部品は、必ず製品に同植されております 添付品または指定品をご使用ください。添付品・指定品以外の部品をご使用になると故障 や動作不良、火災の原因となることがあります。
- 同福されております付属の電源コードを他の機器には使用しないでください。
  上記注意事項を守らないと、死亡や大怪我など人身事故の原因となることがあります。

#### Warning

The handset receiver contains magnetic devices that can attract small metallic objects. Care should be taken to avoid personal injury. The service related to human safety is not allowed because this device may have the possibility of radio interference.

#### Power over Ethernet (PoE) warning

This equipment must be connected to PoE networks without routing to the outside plant.

### Contents

| Chapter 1: Introduction                  |    |
|------------------------------------------|----|
| Purpose                                  | 7  |
| Intended audience                        |    |
| Support                                  |    |
| Related resources                        |    |
| Documentation                            | 7  |
| Avaya Mentor Videos                      | 8  |
| Chapter 2: Getting started               |    |
| Feature description                      |    |
| Connection ports                         |    |
| Deskphone stand                          |    |
| Attaching the stand                      |    |
| Detaching the stand                      |    |
| Button layout                            |    |
| Icons                                    |    |
| Logging in to the deskphone              |    |
| Logging out of the deskphone             |    |
| Locking the deskphone                    |    |
| Unlocking the deskphone                  |    |
| Chapter 3: Outgoing calls                | 15 |
| Making a call                            | 15 |
| Moving between calls                     | 15 |
| Making a call using on-book dialing      | 15 |
| Making a call when on another call       | 16 |
| Making a call using the phone book       | 16 |
| Making a call using the LDAP directory   | 16 |
| Making a call using the call history     | 17 |
| Redialing the last dialed number         |    |
| Making a call using off-book autodialing |    |
| Making a call using on-nook autodialing  | 18 |
| Chanter 4 Incoming calle                 | 10 |
|                                          |    |
|                                          |    |
|                                          |    |
| Answering a call when on another call.   |    |
| Making a blind call transfer             |    |
| iviaking an attended call transfer       |    |
| Chapter 5: Call Forward                  |    |
| Activating Call Forward                  |    |
| Deactivating Call Forward                |    |

| Chapter 6: Conference calls                  | 24 |
|----------------------------------------------|----|
| Starting a conference                        | 24 |
| Starting a conference by joining two calls   | 24 |
| Putting a conference on hold                 | 25 |
| Resuming a conference on hold                | 25 |
| Splitting a conference                       | 25 |
| Ending a conference                          | 25 |
| Chapter 7: Call-related features             | 27 |
| Muting a call                                | 27 |
| Unmuting a call                              | 27 |
| Putting a call on hold                       | 28 |
| Resuming a call on hold                      | 28 |
| Chapter 8: Call history                      | 29 |
| Viewing the call history                     | 29 |
| Deleting an entry from the call history      | 29 |
| Deleting all entries of a specific call type | 30 |
| Deleting all entries from the call history   | 30 |
| Chapter 9: Voice mail                        | 31 |
| Retrieving a voice mail                      | 31 |
| Chapter 10: Contacts                         | 32 |
| Adding a contact                             | 32 |
| Contact field descriptions                   | 33 |
| Adding a contact from the LDAP directory     | 33 |
| Adding a contact from the call history       | 34 |
| Editing contact details                      | 34 |
| Searching a contact                          | 35 |
| Deleting a contact                           | 35 |
| Deleting all contacts                        | 36 |
| Adding a group                               | 36 |
| Editing a group                              | 36 |
| Deleting a group                             | 37 |
| Chapter 11: Deskphone customization          | 38 |
| Enabling Do Not Disturb                      | 38 |
| Disabling Do Not Disturb                     | 39 |
| Setting a ring tone                          | 39 |
| Setting the ring tone volume                 | 39 |
| Setting the screen contrast                  | 40 |
| Setting a display language                   | 40 |
| Setting the date and time                    | 40 |
| Chapter 12: Deskphone diagnostics            | 41 |
| Performing audio check                       | 41 |
| Checking deskphone keys                      | 41 |

| Contents |
|----------|
|----------|

| Checking deskphone dial pad | 42 |
|-----------------------------|----|
|-----------------------------|----|

# **Chapter 1: Introduction**

### **Purpose**

This document describes how to use Avaya E129 SIP Deskphone features in Avaya Aura<sup>®</sup> Communication Manager and IP Office environments.

### **Intended audience**

This document is intended for people who want to learn how to use product features and capabilities.

### Support

Go to the Avaya Support website at <u>http://support.avaya.com</u> for the most up-to-date documentation, product notices, and knowledge articles. You can also search for release notes, downloads, and resolutions to issues. Use the online service request system to create a service request. Chat with live agents to get answers to questions, or request an agent to connect you to a support team if an issue requires additional expertise.

### **Related resources**

### **Documentation**

| Document<br>number | Title | Use this document to: | Audience |
|--------------------|-------|-----------------------|----------|
| Using              |       |                       |          |

Table continues...

| Document<br>number | Title                                                  | Use this document to:                                                           | Audience                             |
|--------------------|--------------------------------------------------------|---------------------------------------------------------------------------------|--------------------------------------|
| 16–604369          | Administering Avaya E129<br>SIP Deskphone              | Administer configurations and settings for Avaya E129 SIP Deskphone.            | Users and administrators             |
| 16–604373          | Avaya E129 SIP Deskphone<br>Quick Reference            | ne See frequently used tasks.                                                   | Users and administrators             |
| Implementing       |                                                        |                                                                                 |                                      |
| 16–604370          | Installing and Maintaining<br>Avaya E129 SIP Deskphone | See the installation and upgrade<br>procedures for Avaya E129 SIP<br>Deskphone. | Administrators and network engineers |

### **Avaya Mentor Videos**

### **Viewing Avaya Mentor videos**

Avaya Mentor videos provide technical content on how to install, configure, and troubleshoot Avaya products.

#### About this task

Videos are available on the Avaya Support website, listed under the video document type, and on the Avaya-run channel on YouTube.

#### Procedure

- To find videos on the Avaya Support website, go to <a href="http://support.avaya.com">http://support.avaya.com</a> and perform one of the following actions:
  - In Search, type Avaya Mentor Videos to see a list of the available videos.
  - In **Search**, type the product name. On the Search Results page, select **Video** in the **Content Type** column on the left.
- To find the Avaya Mentor videos on YouTube, go to <u>www.youtube.com/AvayaMentor</u> and perform one of the following actions:
  - Enter a key word or key words in the Search Channel to search for a specific product or topic.
  - Scroll down Playlists, and click the name of a topic to see the available list of videos posted on the website.

😵 Note:

Videos are not available for all products.

# **Chapter 2: Getting started**

### **Feature description**

Avaya E129 SIP Deskphone is a SIP-based IP phone that small-to-medium businesses can use for communication.

#### **Physical specifications**

- Two call appearances
- A 128 x 40 graphical LCD
- Three softkeys
- Dual network ports with integrated Power over Ethernet (PoE)
- · Electronic Hook Switch (EHS) with a Plantronics headset

#### Feature specifications

- · Call forwarding
- Call transferring
- Three-way conferencing
- Voice mail
- Deskphone customization
- Do not Disturb

# **Connection ports**

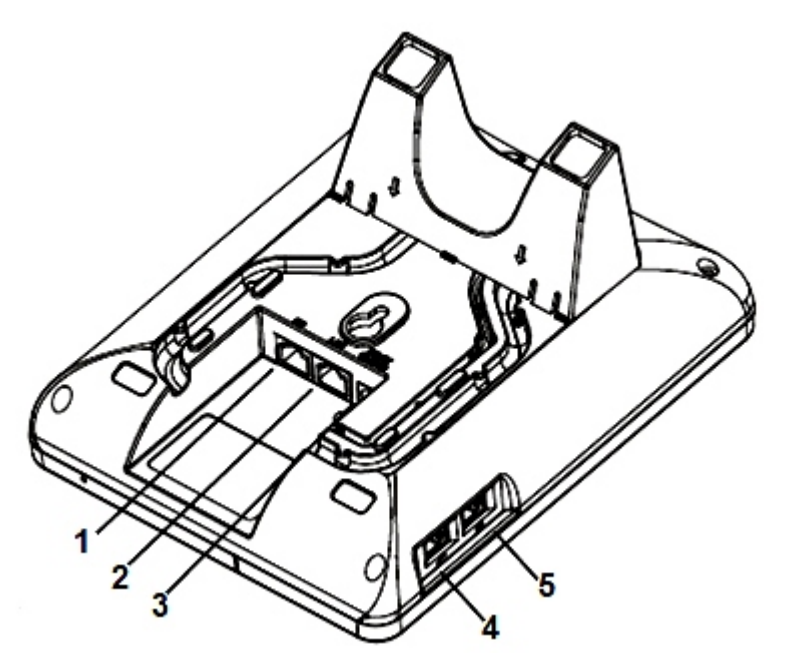

Figure 1: Connection ports at the back of the deskphone

| Number | Port name | Description                                                                    |
|--------|-----------|--------------------------------------------------------------------------------|
| 1      | PC        | A 10/100–Mbps RJ45 port to connect to a personal computer or a mobile computer |
| 2      | LAN       | A 10/100–Mbps RJ45 port to connect to PoE-supported Ethernet                   |
| 3      | Power     | A 5–V DC port to connect to the power supply                                   |
| 4      | Handset   | An RJ9 port to connect the handset                                             |
| 5      | Headset   | An EHS-suported RJ9 port to connect to a Plantronics headset                   |

### **Deskphone stand**

You can either wall mount your deskphone or attach the stand that Avaya provides.

The stand includes four hooks that fit into four slots in the rear of the deskphone.

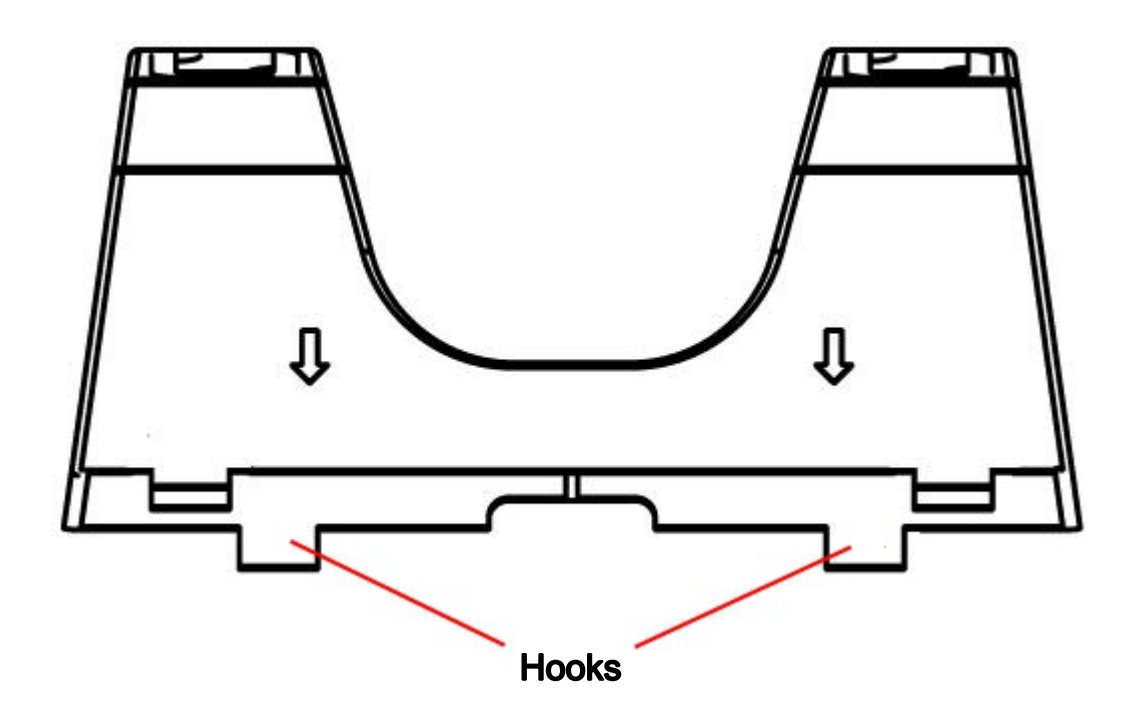

### Attaching the stand

### Procedure

- 1. Hold the stand with the arrows facing down and towards the side of the LAN and PC ports.
- 2. Insert the hooks on the side that does not have arrow marks into the upper two slots.
- On the arrow-marked side, press the hooks and push down into the lower two slots.
  The stand fits into the back of the deskphone.

### **Detaching the stand**

### Procedure

On the arrow-marked side, press the hooks, and pull up from the lower two slots.

The hooks in the upper two slots detach simultaneously.

# **Button layout**

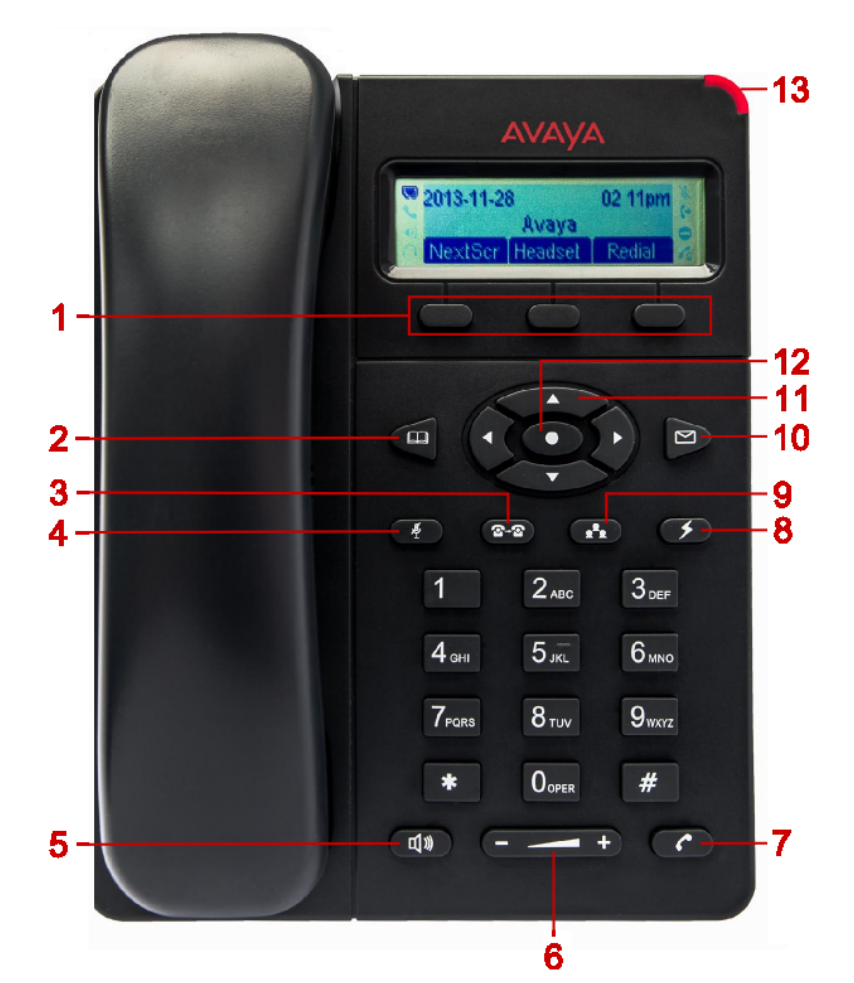

| Number | Button name | Description                                                                                           |
|--------|-------------|----------------------------------------------------------------------------------------------------|
| 1      | Softkeys    | Display screen-specific commands.                                                                     |
| 2      | Phonebook   | Displays the contacts list.                                                                           |
| 3      | Transfer    | Transfers the call to the selected number.                                                            |
| 4      | Mute        | Mutes and unmutes the microphone.                                                                     |
| 5      | Speaker     | Activates and deactivates the speakerphone.                                                           |
| 6      | Volume      | Increases and decreases the volume.                                                                   |
| 7      | Call        | Dials the number that you enter.                                                                      |
| 8      | Flash       | Puts the current call on hold and brings up the second line for dialing or answering the second call. |
| 9      | Conference  | Starts the conference.                                                                                |
| 10     | Message     | Dials the voice mail server.                                                                          |

Table continues...

| Number | Button name                                       | Description                                                                                                    |
|--------|---------------------------------------------------|----------------------------------------------------------------------------------------------------|
| 11     | 1 Up, Down, Right,<br>and Left navigation<br>keys | Navigates between various menu options.                                                                        |
|        |                                                   | You can use the Left navigation key to perform the back function that takes you one level up the menu options. |
| 12     | Menu                                              | Displays the menu or selects the highlighted option.                                                           |
| 13     | Message Waiting<br>Indicator                      | Turns red if you get a voice mail.                                                                             |

### Icons

| lcon | Name           | Description                                                         |
|------|----------------|---------------------------------------------------------------------|
| Ο    | Not registered | The deskphone is not registered to the SIP server.                  |
|      | Registered     | The deskphone is registered to the SIP server.                      |
| 5    | Handset        | The handset is off-hook.                                            |
| €)   | Speaker        | The speaker is enabled.                                             |
| 0    | Headset        | The headset is enabled.                                             |
| •    | Do not disturb | The Do Not Disturb feature is enabled.                              |
| (+   | Call forward   | The Call Forward feature is enabled.                                |
| Ň    | Mute           | The deskphone is on mute.                                           |
| 6    | SRTP           | The deskphone is using Secure Real-time Transport Protocol (SRTP ). |

### Logging in to the deskphone Procedure

- 1. In the **Username** field, enter the extension number.
- 2. Press the **OK** softkey.
- 3. In the **Password** field, enter the password.
- 4. Press the **OK** softkey.

### Result

The deskphone logs in and displays the idle screen.

### Logging out of the deskphone

#### About this task

The deskphone does not forward calls in the logged out state even if you enabled the call forwarding feature. Instead, you can lock the deskphone. The deskphone continues to forward calls in the locked state.

#### Procedure

- 1. Press **O** Menu > LogOut.
- 2. Press the **OK** softkey when the deskphone prompts for confirmation.

### Locking the deskphone

#### Before you begin

Ensure that the administrator enabled the feature for your deskphone.

#### About this task

Lock the deskphone if you are moving away from your desk and do not want anyone to use the deskphone in your absence. The emergency dialing feature is unavailable if the deskphone is locked.

#### Procedure

Press the star (\*) key for 4 seconds.

#### Result

The deskphone displays the message Keypad is locked.

### Unlocking the deskphone

#### Procedure

1. Press the star (\*) key for four seconds.

The deskphone displays the **Password** field.

2. Enter the password to unlock the deskphone.

# **Chapter 3: Outgoing calls**

### Making a call

### Procedure

- 1. Perform one of the following actions:
  - Lift the handset.
  - Press **Speaker**.
  - Press the **Headset** softkey.
- 2. Enter the phone number.
- 3. Press Call.

### Moving between calls

#### Before you begin

You must be on two calls simultaneously.

#### Procedure

1. Press **Flash**.

Your deskphone puts the current call on hold and resumes the other call.

2. To return to the previous call, press **Flash** again.

## Making a call using on-hook dialing

### Procedure

- 1. Enter the phone number.
- 2. Perform one of the following actions:
  - · Lift the handset.
  - Press **Speaker**.

- Press the **Headset** softkey.
- Press Call.

### Making a call when on another call

#### About this task

Use the following procedure to make another call when you are already on an active call. You can make only two calls simultaneously.

#### Procedure

- 1. Press **5 Flash**.
- 2. Enter the phone number.
- 3. Press Call.

## Making a call using the phone book

#### Before you begin

You must have at least one entry in the phone book.

#### Procedure

- 1. Perform one of the following actions:
  - To select a contact from the phone book, press **@ Phonebook > Local Phonebook**.
  - To select a contact from a group, press Phonebook > Local Group, and then select the required group.
- 2. Select the required contact.
- 3. Press Call.

### Making a call using the LDAP directory

#### About this task

Use the following procedure to make a call to a contact listed in the LDAP directory. Do not change the LDAP configurations as only your administrator can configure the LDAP settings.

### Procedure

- 1. Press Menu > LDAP Directory > Search.
- 2. Enter the string or the number that you want to search.
- 3. Press the **OK** softkey.

The deskphone displays all matching contacts.

- 4. Scroll and select the required contact.
- 5. Press the **Edit and Dial** softkey.
- 6. Edit the number if required, else press the **OK** softkey.

### Making a call using the call history Procedure

- 1. Press **O** Menu > Call History.
- 2. Select from the following call types:
  - Answered Calls
  - Dialed Calls
  - Missed Calls
  - Transferred Calls
- 3. Select the required number.
- 4. Press Call.

# Redialing the last dialed number

- 1. Perform one of the following actions:
  - Lift the handset.
  - Press **M** Speaker.
  - Press the **Headset** softkey.
- 2. Press Call.

#### Result

The deskphone dials the last dialed number.

## Making a call using off-hook autodialing

#### Before you begin

Ensure that your administrator configured an autodial number for your deskphone.

#### About this task

Use the following procedure when you want the deskphone to call a preconfigured autodial number as soon as you lift the handset. You can make a frequently dialed number the autodial number. To call other numbers, use on-hook dialing.

#### Procedure

Perform one of the following actions:

- · Lift the handset.
- Press **Speaker**.
- Press the Headset softkey.

#### Result

The deskphone dials the number that your administrator configured as the autodial number.

### Making an emergency call

#### About this task

Use the following procedure to dial an emergency number. The emergency dialing feature is unavailable if the deskphone is locked or in an unregistered state.

#### Procedure

- 1. Perform one of the following actions:
  - Lift the handset.
  - Press Speaker.
  - Press the **Headset** softkey.
- 2. Press the emergency softkey.

#### Result

The deskphone automatically dials the pre-configured emergency number.

# **Chapter 4: Incoming calls**

### Answering a call

#### Procedure

Perform one of the following actions:

- Lift the handset.
- Press ( Speaker.
- Press the Headset softkey.
- Press the Answer sofkey

### Rejecting a call Procedure

Press the **Reject** softkey when you get an incoming call.

If the administrator configured call redirection, the deskphone redirects the call to the redirection number. Otherwise, the deskphone drops the incoming call.

## Answering a call when on another call

#### About this task

If you get another call while you are on a call, the deskphone plays a call waiting tone and displays the call on the phone screen.

#### Procedure

Perform one of the following actions:

- Press **Flash**.
- Press the Answer softkey.

#### Result

The deskphone puts the first call on hold and moves to the second call.

## Making a blind call transfer

#### Before you begin

You must answer the call before transferring the call to another deskphone.

#### About this task

A blind transfer is when you transfer an active call to another deskphone without announcing the call transfer. The deskphone to which you transfer the call displays your phone number instead of the transferred call phone number.

#### Procedure

- 1. Press 2 Transfer.
- 2. Perform one of the following tasks:
  - Enter the number to which you want to transfer the call.
  - Select the number from the phone book.
- 3. Press Call.
- 4. To complete the transfer, put back the handset.

#### Result

Your deskphone transfers the call to the selected number.

### Making an attended call transfer

#### Before you begin

- Ensure that the administrator enabled the Auto- Attended Transfer feature for your deskphone.
- Answer the call before transferring the call.

#### About this task

An attended transfer is when you transfer an active call to another phone number after announcing the call transfer.

#### Procedure

- 1. While on a first call, press 2 Transfer.
- 2. Enter the number to which you want to transfer the call.
- Press Call.

The second deskphone starts ringing. You can stop the ringing and end the transfer by pressing the **Split** softkey.

- 4. (Optional) You can perform one of the following tasks:
  - To end the transfer at this stage, press the **Split** softkey.
  - To change the transfer mode from attended to blind, press **5** Flash.
- 5. Tell the contact about the call when the contact answers your call.

To cancel the transfer at this stage and continue talking to the second contact, press the **Split** softkey. The deskphone separates the two calls and puts the first call on hold and the second call in an active state.

6. Press 2 Transfer.

#### Result

Your deskphone transfers the active call to the selected number and disconnects.

# **Chapter 5: Call Forward**

Use the Call Forward feature to divert incoming calls to another number. The Avaya E129 SIP Deskphone supports the following Call Forward types:

| Call Forward type | Description                                                                                                    |
|-------------------|----------------------------------------------------------------------------------------------------|
| Forward All       | Forwards all incoming calls to another number.                                                                             |
| Forward Busy      | Forwards incoming calls to another number if you are on a call.                                                            |
| Forward No Answer | Forwards incoming calls that you do not answer within a stipulated time to another number. The default time is 20 seconds. |

#### **Related Links**

Activating Call Forward on page 22 Deactivating Call Forward on page 23

## **Activating Call Forward**

#### About this task

Use the following procedure to activate Call Forward through the Call Features option.

#### Procedure

- 1. Press **O Menu > Call Features**.
- 2. Select the account, and press **O** Menu.
- 3. Select the required Call Forward type, and press **O** Menu.
- 4. Enter the number to which you want to forward the call.
- 5. Press the **Enable** softkey.

#### **Related Links**

Call Forward on page 22

# **Deactivating Call Forward**

#### About this task

Use the following procedure to deactivate Call Forward through the Call Features option.

#### Procedure

- 1. Press **O Menu > Call Features**.
- 2. Select the account, and press **•** Menu.
- 3. Select the required Call Forward type, and press **O** Menu.
- 4. Press the **Disable** softkey.

#### **Related Links**

Call Forward on page 22

# **Chapter 6: Conference calls**

### Starting a conference

#### About this task

Use the following procedure to start a conference. This conference is a local conference that the E129 deskphone manages. If one of the participants puts the call on hold and music-on-hold is configured for that participant, then the other two participants hear the music. The other participants can also converse with each other.

#### Procedure

- 1. Make the first call.
- 2. Press **Conference**.
- 3. Make the second call.
- 4. Press Conference or the ConfCall softkey.

The deskphone starts the conference between you and the calls that you made.

😵 Note:

Ensure that the administrator has enabled the local conference feature for your deskphone.

## Starting a conference by joining two calls

#### Before you begin

You must have two active calls.

#### Procedure

1. Press **Conference**.

2. Press **Flash**.

#### Result

The deskphone starts the conference between you and the two active calls.

# Putting a conference on hold

### Before you begin

You must have an active conference.

#### Procedure

Press the Hold softkey.

The deskphone puts the participants on hold.

## Resuming a conference on hold

### Before you begin

You must have a conference on hold.

### Procedure

Press the **ReConf** softkey.

# Splitting a conference

#### About this task

Use the following procedure to split a conference into separate calls. When you split a conference, the conference ends, and you can continue the conversation with the participants on separate lines.

### Procedure

1. Press the Hold softkey.

The deskphone puts the participants on hold.

#### 2. Press **Flash**.

#### Result

The deskphone resumes the second call.

### Ending a conference

### Before you begin

You must have an active conference.

### Procedure

Press the **EndCall** softkey.

The deskphone ends the conference and disconnects the participants.

# **Chapter 7: Call-related features**

Some of the call-related features that you can use are:

- Muting a call
- Putting a call on hold
- · Blocking the caller ID
- Enabling call waiting for a call

#### **Related Links**

<u>Muting a call</u> on page 27 <u>Unmuting a call</u> on page 27 <u>Putting a call on hold</u> on page 28 <u>Resuming a call on hold</u> on page 28

### Muting a call

#### About this task

Use the following procedure to mute your deskphone during an active call so that the contacted person cannot hear you. If you receive a call after muting the deskphone for the first call, the deskphone unmutes if you answer the second call. If you change to the first call, the deskphone remains muted.

#### Procedure

Press Mute. Related Links Call-related features on page 27

### **Unmuting a call**

#### Before you begin

You must have a call on mute.

### About this task

Use the following procedure to unmute your deskphone so that the contacted person can hear you.

#### Procedure

Press Mute. Related Links Call-related features on page 27

## Putting a call on hold

#### About this task

Use the following procedure to put an active call on hold. The deskphone stops displaying the call timer when you put a call on hold.

#### Procedure

Press the Hold softkey. Related Links Call-related features on page 27

### Resuming a call on hold

#### Before you begin

You must have a call on hold.

#### Procedure

Press the **Resume** softkey.

#### **Related Links**

Call-related features on page 27

# **Chapter 8: Call history**

## Viewing the call history

### Procedure

- 1. Press **O** Menu > Call History.
- 2. Select one of the following call types:
  - Answered Calls
  - Dialed Calls
  - Missed Calls
  - Transferred Calls
- 3. Press **O** Menu.
- 4. Select the entry for which you want to view the details, and press **O** Menu.

### Deleting an entry from the call history Procedure

- 1. Press **O** Menu > Call History.
- 2. Select one of the following call types:
  - Answered Calls
  - Dialed Calls
  - Missed Calls
  - Transferred Calls
- 3. Press **O** Menu.
- 4. Select the entry that you want to delete, and press **O** Menu.
- 5. Scroll and select **Delete**.
- 6. Press **O** Menu.
- 7. Press the **Delete** softkey to confirm the deletion.

## Deleting all entries of a specific call type

#### About this task

Use the following procedure to delete all entries of a specific call type. The deskphone displays the **Delete All Entries** option only if you have at least one entry.

#### Procedure

- 1. Press **O** Menu > Call History.
- 2. Select one of the following call types:
  - Answered Calls
  - Dialed Calls
  - Missed Calls
  - Transferred Calls
- 3. Press **O** Menu.
- 4. Scroll and select Delete All Entries.
- 5. Press **O** Menu.
- 6. Press the **Delete** softkey to confirm the deletion.

### Deleting all entries from the call history Procedure

- 1. Press **O** Menu > Call History.
- 2. Scroll and select Clear All.
- 3. Press **O** Menu.
- 4. Press the **Delete** softkey to confirm the deletion.

# **Chapter 9: Voice mail**

### Retrieving a voice mail

#### Before you begin

Your administrator must have configured your voice mail user ID.

#### About this task

Message Waiting Indicator (MWI) glows red to indicate that you have a voice mail.

#### Procedure

- 1. Perform one of the following actions:
  - Press Dessage.
  - Dial the number of the voice mail server.
- 2. Follow the voice prompts to listen to your messages.

# **Chapter 10: Contacts**

Avaya E129 SIP Deskphone provides the facility to save contacts locally on the deskphone. You can also assign contacts to groups.

You can manage contacts through:

- A contact XML file. Only an administrator can manage contacts through the XML file.
- · The deskphone interface

You can save 500 contacts on the deskphone and create 10 groups that include the 3 default groups that the deskphone provides.

#### **Related Links**

Adding a contact on page 32 Contact field descriptions on page 33 Adding a contact from the LDAP directory on page 33 Adding a contact from the call history on page 34 Editing contact details on page 34 Searching a contact on page 35 Deleting all contacts on page 36 Adding a group on page 36 Editing a group on page 37

### Adding a contact

#### About this task

Use the following procedure to add a contact to the deskphone. You can save 500 contacts on the deskphone.

The deskphone displays the Phone screen without saving any contact data if :

- You are adding a contact while you are on a call and the call disconnects while you are still entering the contact information.
- You answer a call while you are still entering the contact information.

### Procedure

- 1. Press **Phonebook** > Local Phonebook > New Entry.
- 2. Enter contact details.
- 3. Scroll and select **Confirm Add**.
- 4. Press **O** Menu.

#### **Related Links**

<u>Contacts</u> on page 32 <u>Contact field descriptions</u> on page 33

### **Contact field descriptions**

| Name       | Description                                                                                   |
|------------|-----------------------------------------------------------------------------------------------|
| First Name | The first name of the contact. You can enter up to 24 characters.                             |
| Last Name  | The last name of the contact. You can enter up to 24 characters.                              |
| Number     | The phone number of the contact.                                                              |
| Groups     | The group, if any, to which the contact belongs. Select one or more of the following options: |
|            | • Family                                                                                      |
|            | • Friends                                                                                     |
|            | • Work                                                                                        |

#### **Related Links**

Contacts on page 32

## Adding a contact from the LDAP directory

#### Procedure

- 1. Press **O Menu > LDAP Directory > Search**.
- 2. Enter the string or the number that you want to search.
- 3. Press the **OK** softkey.

The deskphone displays all matching contacts.

- 4. Scroll and select the required contact.
- 5. Scroll and press the **Save to Phonebook** softkey.

The deskphone displays the contact details.

6. Scroll and press the **Confirm Add** softkey.

#### **Related Links**

Contacts on page 32

### Adding a contact from the call history

#### Procedure

- 1. Press **O** Menu > Call History.
- 2. Select one of the following call types:
  - Answered Calls
  - Dialed Calls
  - Missed Calls
  - Transferred Calls
- 3. Press **O** Menu.
- 4. Select the entry that you want to add, and press **O** Menu.
- 5. Scroll and select **Save to Phonebook**.

The deskphone does not display the full name of the contact.

- 6. Enter contact details.
- 7. Scroll and select Confirm Add.
- 8. Press **Menu**.

#### **Related Links**

<u>Contacts</u> on page 32 <u>Contact field descriptions</u> on page 33

### **Editing contact details**

#### Procedure

- 1. Press **@ Phonebook > Local Phonebook**.
- 2. Select the contact whose details you want to edit, and press **O** Menu.
- 3. Update the contact details.
- 4. Scroll and select Save.

5. Press **O** Menu.

#### **Related Links**

<u>Contacts</u> on page 32 <u>Contact field descriptions</u> on page 33

### Searching a contact

### Procedure

- 1. Press **Phonebook** > Local Phonebook.
- 2. Press the **Search** softkey.
- 3. Enter the number, the name, or a part of the contact name.
- 4. Press the **OK** softkey.

The deskphone displays all matching contacts.

- 5. Scroll and select the required contact.
- 6. Perform one of the following actions:
  - To edit the contact details, press O Menu.
  - To dial the contact, press Call.

#### **Related Links**

Contacts on page 32

### **Deleting a contact**

#### Procedure

- 1. Press **@ Phonebook > Local Phonebook**.
- 2. Select the contact that you want to delete, and press **O** Menu.
- 3. Scroll and select **Delete**.
- 4. Press **Menu**.
- 5. Press the **Delete** softkey to confirm the deletion.

#### **Related Links**

Contacts on page 32

35

### **Deleting all contacts**

#### Procedure

- 1. Press Phonebook > Local Phonebook.
- 2. Press the More softkey, and then press the DeleteAll softkey.
- 3. Press the **Delete** softkey to confirm the deletion.

#### **Related Links**

Contacts on page 32

# Adding a group

#### About this task

Use the following procedure if you want to add more groups to the default list on your deskphone. You can create 10 groups on the deskphone that includes the default groups that the deskphone provides.

#### Procedure

- 1. Press **@ Phonebook > Local Group > New Group**.
- 2. Enter a name for the group.
- 3. Press the **OK** softkey.

The deskphone adds the group and displays it in the group list.

#### **Related Links**

Contacts on page 32

### **Editing a group**

#### About this task

Use the following procedure to edit a group that you created. You cannot edit default groups.

#### Procedure

- 1. Press  **Phonebook > Local Group**.
- 2. Select the group that you want to edit, and press **O** Menu.
- 3. Select Edit Group, and press **O** Menu.
- 4. Edit the group name.

5. Press the **OK** softkey.

#### **Related Links**

Contacts on page 32

## **Deleting a group**

#### About this task

Use the following procedure to delete a group that you created. You cannot delete default groups.

#### Procedure

- 1. Press **Phonebook** > Local Group.
- 2. Select the group that you want to delete, and press **O** Menu.
- 3. Select **Delete Group**, and press **• Menu**.

#### **Related Links**

Contacts on page 32

# **Chapter 11: Deskphone customization**

Some of the features that you can customize for your deskphone are:

- Ring tone
- Ring tone volume
- Display screen contrast
- Date and time
- Display language

#### **Related Links**

Enabling Do Not Disturb on page 38 Disabling Do Not Disturb on page 39 Setting a ring tone on page 39 Setting the ring tone volume on page 39 Setting the screen contrast on page 40 Setting a display language on page 40 Setting the date and time on page 40

# **Enabling Do Not Disturb**

#### About this task

If you enable the Do Not Disturb feature, the deskphone diverts all incoming calls to your voice mail. If the administrator did not configure your voice mail, the caller hears a busy tone.

### Procedure

#### Press O Menu > Preference > Do Not Disturb > Enable DND.

The deskphone displays the Do Not Disturb icon on the screen.

#### **Related Links**

Deskphone customization on page 38

# **Disabling Do Not Disturb**

#### Before you begin

Ensure that the Do Not Disturb feature is activated.

#### About this task

When you deactivate the Do Not Disturb feature, the deskphone accepts all incoming calls and provides a ringing alert.

#### Procedure

#### Press O Menu > Preference > Do Not Disturb > Disable DND.

The deskphone does not display the Do Not Disturb icon on the screen.

#### **Related Links**

Deskphone customization on page 38

### Setting a ring tone

#### About this task

Use the following procedure to set a ring tone for the deskphone.

#### Procedure

- 1. Press **O** Menu > Preference > Ring Tone.
- 2. Select the required ring tone, and press **O** Menu.

#### **Related Links**

Deskphone customization on page 38

# Setting the ring tone volume

### Procedure

- 1. Press **O** Menu > Preference > Ring Volume.
- 2. Use the Right or Left navigation keys to select the desired volume.
- 3. Press the **OK** softkey.

#### **Related Links**

Deskphone customization on page 38

### Setting the screen contrast

### Procedure

- 1. Press **O** Menu > Preference > LCD Contrast.
- 2. Use the **Right** or **Left** navigation keys to select the contrast level.
- 3. Press the **OK** softkey.

#### **Related Links**

Deskphone customization on page 38

# Setting a display language

### Procedure

- 1. Press O Menu > Preference > Display Language.
- 2. Select the required language, and press **O** Menu.

#### **Related Links**

Deskphone customization on page 38

### Setting the date and time

#### Procedure

- 1. Press **O Menu > Preference > Time Settings**.
- 2. Enter the date and time.
- 3. Press the **OK** softkey.

#### **Related Links**

Deskphone customization on page 38

# **Chapter 12: Deskphone diagnostics**

The Avaya E129 SIP Deskphone provides the option to check the audio and the dial pad of the deskphone.

#### **Related Links**

Performing audio check on page 41 Checking deskphone keys on page 41 Checking deskphone dial pad on page 42

### Performing audio check

#### About this task

Use the following procedure to check whether the audio of the deskphone is functional.

#### Procedure

- 1. Press O Menu > Factory Functions > Audio Loopback.
- 2. Speak to test the deskphone.

If the audio is functional, you can hear your own voice.

3. To end the audio check, press **O** Menu.

#### **Related Links**

Deskphone diagnostics on page 41

### Checking deskphone keys

#### About this task

Use the following procedure to check that the deskphone keys and the LED are functional.

#### Procedure

1. Press **O** Menu > Factory Functions > Diagnostic Mode.

The MWI LED starts to glow red.

2. Press the key that you want to check.

The deskphone displays the name of the key on the screen. If the name does not match the key that you pressed, it implies that there is some problem with the key. If you pressed **Call**, the MWI LED turns green.

<sup>3.</sup> To end the key check, press **O** Menu.

#### **Related Links**

Deskphone diagnostics on page 41

## Checking deskphone dial pad

#### About this task

Use the following procedure to check whether the deskphone dial pad is functional. You must press all keys to end the dial pad check.

#### Procedure

#### 1. Press • Menu > Factory Functions > Keyboard Diagnostic.

The deskphone displays names of all keys on the screen.

2. Press a key.

The deskphone removes the name of the key that you pressed.

3. Repeat Step 2 for all the keys on the dial pad.

The deskphone ends the check when you finish pressing all the keys on the dial pad.

#### **Related Links**

Deskphone diagnostics on page 41

# Index

### Α

| activating                     |           |
|--------------------------------|-----------|
| Call Forward                   |           |
| add                            |           |
| contact from call history      | <u>34</u> |
| group                          | <u>36</u> |
| answer call                    | <u>19</u> |
| attended transfer              | 20        |
| audio check                    | 41        |
| auto-attended transfer feature |           |
| autodial                       |           |
| off-hook                       |           |
|                                |           |

### В

| blind transfer2      | 0 |
|----------------------|---|
| buttons              |   |
| description <u>1</u> | 2 |
| name <u>1</u>        | 2 |

# С

| call                                       |           |
|--------------------------------------------|-----------|
| answer                                     | <u>19</u> |
| attended transfer                          | <u>20</u> |
| blind transfer                             | 20        |
| mute                                       | 27        |
| put on hold                                |           |
| reject                                     |           |
| resume                                     |           |
| unmute                                     |           |
| call features                              | 27        |
| Call Forward                               |           |
| activating through Call Features           |           |
| deactivating through Call Features         |           |
| types                                      | 22        |
| call history                               |           |
| delete all entries                         |           |
| delete an entry                            |           |
| deleting all entries of specific call type | 30        |
| view                                       |           |
| calling                                    |           |
| emergency number                           |           |
| from call history                          | 17        |
| from the LDAP directory                    |           |
| last dialed number                         |           |
| off-hook autodialing                       |           |
| on-hook dialing                            |           |
| using phone book                           |           |
| while on another call                      |           |
| call muting                                |           |
| call unmuting                              | 27        |
|                                            |           |

### D

| deactivating                      |           |
|-----------------------------------|-----------|
| Call Forward                      |           |
| delete                            |           |
| all call history entries          | <u>30</u> |
| all entries of specific call type | <u>30</u> |
| call history entry                |           |
| delete all                        |           |
| delete all contacts               |           |
| deskphone diagnostics             |           |
| deskphone keys check              |           |
| deskphone stand                   | 10        |
| attaching                         |           |
| detaching                         | <u>11</u> |
| dial pad check                    |           |
| disable                           |           |
| Do Not Disturb                    |           |
| document purpose                  |           |
| Do Not Disturb                    | _         |
| disable                           | 39        |
| enable                            |           |

### Ε

| E129                    |   |
|-------------------------|---|
| feature specifications  | 9 |
| overview                | 9 |
| physical specifications | 9 |
| E129 features           | 9 |
| E129 specifications     | 9 |

| edit           | <mark>34</mark> |
|----------------|-----------------|
| emergency call | <mark>18</mark> |
| enable         |                 |
| Do Not Disturb |                 |

### G

| grou | qr     |           |
|------|--------|-----------|
|      | add    | <u>36</u> |
|      | delete | 37        |
|      | edit   |           |
|      |        |           |

### I

| icons                           | 13 |
|---------------------------------|----|
| incoming call                   |    |
| answering                       | 19 |
| answering while on another call | 19 |
| rejecting                       |    |
|                                 |    |

### Κ

| eypad layout <u>12</u> |
|------------------------|
|------------------------|

### L

| LDAP directory               | <u>16</u> |
|------------------------------|-----------|
| legal notices                |           |
| locking the deskphone        | <u>14</u> |
| logging in to the deskphone  | <u>13</u> |
| logging out of the deskphone | <u>14</u> |

### Μ

| making a call        | 16 |
|----------------------|----|
| moving between calls | 15 |
| muting               |    |

### R

| redialing             | <u>17</u> |
|-----------------------|-----------|
| reject call           | <u>19</u> |
| related documentation | 7         |
| resume conference     | 25        |
| ring tone             | <u>39</u> |

### S

| setting              |           |
|----------------------|-----------|
| display language     |           |
| ring tone            |           |
| ring tone volume     | <u>39</u> |
| screen contrast      |           |
| time                 |           |
| splitting conference | 25        |
|                      |           |

| stand                                    | 10        |
|------------------------------------------|-----------|
| starting conference between active calls | <u>24</u> |
| support                                  | <u>7</u>  |

### Т

| transfer |           |
|----------|-----------|
| attended | <u>20</u> |
| blind    | 20        |
|          |           |

### U

| unlocking the deskphone | <u>14</u> |
|-------------------------|-----------|
| unmuting                | <u>27</u> |

### V

| videos     |           |
|------------|-----------|
| voice mail |           |
| retrieving | <u>31</u> |